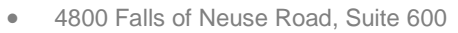

- Raleigh, NC 27609
- Sales & Service: 800-848-0143
- Email: sales@softprocorp.com
- Web: www.softprocorp.com

## **Default 1099-S Exceptions Report & Supplemental 1099-S Exceptions Report**

It is recommended that one of these reports be run on a regular basis throughout the year and distribute to users so the corrections can be made prior to 1099 season

There are two **1099-S Exceptions Reports** they are both located in the **Pro1099 Module**. One is in the **Default Folder** and one in the **Supplemental Folder** 

- These reports list all non-exempt Pro1099 records that contain one or more exceptions for the tax year specified. These exception records will need to be corrected prior to creating the IRS Submission File.
- This process will likely be the most time consuming part of the 1099 Submission process. Success in accurately identifying and resolving exceptions will reduce the risk of needing to file a corrected return.
- 1. To run the **Default 1099-S Exceptions Report** click the **Reports** button under the **Pro1099 tab** and then select the **1099-S Exceptions Report** in the pane that appears at left.

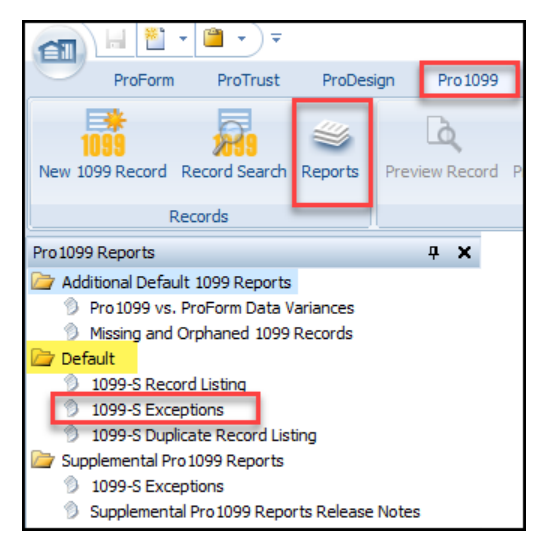

2. Enter your criteria for the Default 1099-S Exceptions Report and Click OK to view the report

| 1099-S Exceptions                   |              | ×  |
|-------------------------------------|--------------|----|
| Reporting year:*                    | 2.019        |    |
| Transmitter TCC:                    | 12345        |    |
|                                     |              |    |
|                                     |              |    |
| Payertax ID number (TIN):           | 12-3456790   |    |
|                                     |              |    |
|                                     |              |    |
| Sort order:                         | Order Number |    |
| Include records with 0.00 proceeds: |              |    |
| Report comments:                    | 1            |    |
|                                     |              |    |
| * Required                          | OK Cance     | el |
|                                     |              |    |

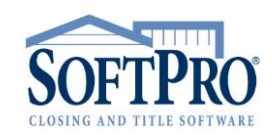

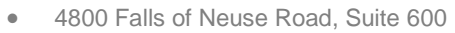

1

- Raleigh, NC 27609
- Sales & Service: 800-848-0143
- Email: sales@softprocorp.com
- Web: www.softprocorp.com

|                   |                                  |            | 1099-S Exceptions          |
|-------------------|----------------------------------|------------|----------------------------|
|                   |                                  |            |                            |
| Repor             | ting Year: 2019                  |            |                            |
| Transm            | itter TCC: All                   |            |                            |
| Payer Tax ID Num  | ber (TIN): All                   |            |                            |
| Format/So         | rt Option: Sort by order number  |            |                            |
| Order Number      |                                  |            |                            |
| Name Control      |                                  |            |                            |
| Payee             | name                             |            |                            |
|                   | Exceptions                       |            |                            |
| TRANSMITTER TCC:  | 12345                            |            |                            |
| PAYER TAX ID NUME | BER (TIN): 12-3456790            |            | per                        |
| 1902-0042         |                                  |            |                            |
| CAMP              |                                  |            |                            |
| Wayne             | Campbell                         |            |                            |
|                   | Invalid TAXID/SSN                | S S        | eller's Names              |
|                   | 1099-S has not been provided and | /or signed | eller 5 Names              |
| WONG              |                                  |            |                            |
| Cassa             | ndra Wong                        |            |                            |
|                   | Invalid TAXID/SSN                |            |                            |
|                   | Invalid Forwarding Address       |            | exceptions that need to be |
|                   | Invalid City                     |            | completed in the order     |
|                   | Invalid ZinCode                  |            | completed in the order     |
|                   | Invalid ZipCode                  |            |                            |

These are the same as the warnings that appear in the order (see example below.)

If warnings are cleared in the order during the closing process, they will not show up on the Exceptions report

| Errors and Warnings                                                                                                    |  |  |  |  |  |
|----------------------------------------------------------------------------------------------------|--|--|--|--|--|
| 3 0 Errors 🔥 2 Warnings 0 0 Messages 🝸                                                                                                    |  |  |  |  |  |
| Message                                                                                                    |  |  |  |  |  |
| Order 1902-0042                                                                                                    |  |  |  |  |  |
| A Seller associated with Code S is missing the following information required by the IRS for 1099 reporting purposes: seller Tax ID/SSN, 1099-S not provided and/or signed.                                                                                     |  |  |  |  |  |
| A Seller associated with Code S2 is missing the following information required by the IRS for 1099 reporting purposes: seller Tax ID/SSN, forwarding street address, forwarding city, forwarding state, forwarding zip code, 1099-S not provided and/or signed. |  |  |  |  |  |
|                                                                                                    |  |  |  |  |  |
|                                                                                                    |  |  |  |  |  |

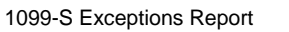

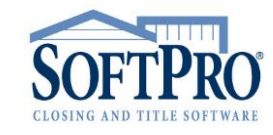

Г

- 4800 Falls of Neuse Road, Suite 600
- Raleigh, NC 27609
- Sales & Service: 800-848-0143
- Email: sales@softprocorp.com
- Web: www.softprocorp.com
- 4. You can **Print**, **Email** or **Export** this report... Click the round **File button** in the upper left corner, and select the option you would like from the dropdown menu.

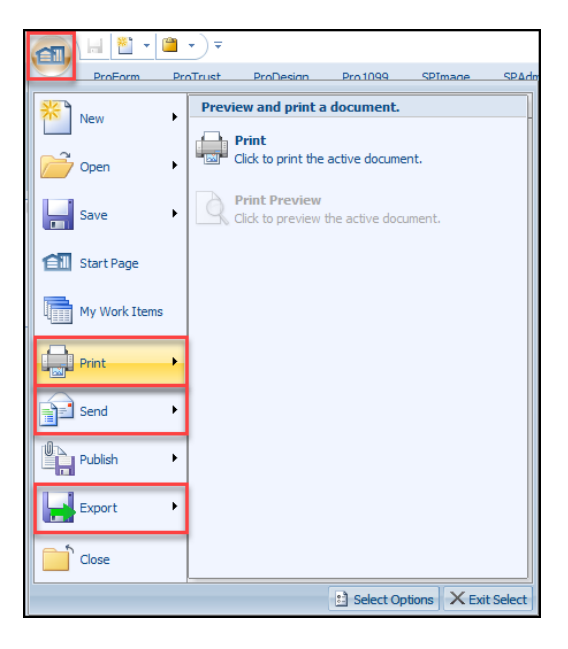

The Supplemental 1099S Exceptions Report has additional criteria that can be used in creating the report

3. To run the **Supplemental 1099-S Exceptions Report** click the **Reports** button under the **Pro1099 tab** and then select the **1099-S Exceptions Report** in the pane that appears at left.

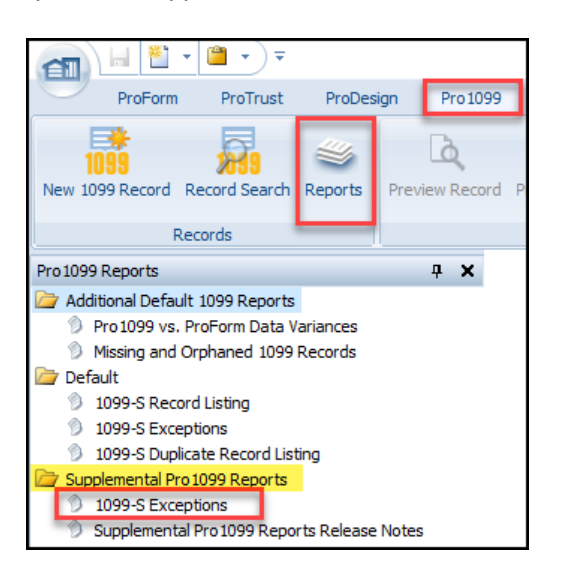

- 4800 Falls of Neuse Road, Suite 600
- Raleigh, NC 27609
- Sales & Service: 800-848-0143
- Email: sales@softprocorp.com
- Web: www.softprocorp.com

## 4. Enter the criteria for the Supplemental 1099-S Exceptions Report and Click OK to view the report

| 1099-S Exceptions                       |                           | × |
|-----------------------------------------|---------------------------|---|
| Profile name:*                          | Illinois V                | ^ |
| Include subprofiles:                    |                           |   |
| Reporting year:*                        | 2019 🗸                    |   |
| Transmitter TCC:                        | 12345                     |   |
|                                         |                           |   |
|                                         |                           |   |
| Payer tax ID number (TIN):              | 12-3456790                |   |
|                                         |                           |   |
|                                         |                           |   |
| Order type:                             | Escrow only               |   |
|                                         | Title & Escrow            |   |
|                                         | Limited Coverage Product  |   |
|                                         |                           |   |
| Escrow officer:                         | Beth Manager              |   |
|                                         | Gale Closer               |   |
|                                         |                           |   |
|                                         | Kelly Owner               |   |
|                                         |                           |   |
| Sort order:                             | Order Number              |   |
| Include records with 0.00 proceeds:     |                           |   |
| Exempt status:                          | Non-Exempt ~              |   |
| Product type:                           | 1031 Exchange             |   |
|                                         |                           |   |
|                                         |                           |   |
|                                         |                           |   |
| Escrow status:                          | Canceled                  |   |
|                                         |                           |   |
|                                         |                           |   |
|                                         |                           |   |
| Show programming notes/report criteria: |                           |   |
| Report comments:                        |                           | ¥ |
| * Required                              | <u>O</u> K <u>C</u> ancel |   |

All required fields have asterisks next to them.

Choose from any of the other field categories, keep in mind if you choose nothing you get everything.

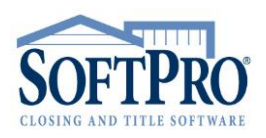